# ةيقرت Unity Express دلإ 1.1 تارادصإلا نم 1.1 Santy Express وأ

# المحتويات

<u>المقدمة</u> المتطلبات الأساسية <u>المكونات المستخدمة</u> <u>الاصطلاحات</u> <u>الإعداد للترقية</u> <u>إجراءات الترقية Cisco Unity Express الجديدة</u> <u>تحميل برامج Cisco Unity Express الجديدة</u> <u>نموذج كامل للترقية</u> <u>معلومات ذات صلة</u>

## <u>المقدمة</u>

يشرح هذا المستند إجراء ترقية برنامج نظام Cisco Unity Express من الإصدار x.1.1 إلى الإصدار 2.0 أو 2.1. فيما يلي أهم النقاط التي نوقشت في هذه الوثيقة:

- تؤدي ترقية برنامج Cisco Unity Express إلى مسح التكوين والبيانات الموجودة. قم بإجراء نسخ إحتياطي على التكوين والبيانات الحالية في Cisco Unity Express إذا كانت البيانات الموجودة بحاجة إلى إستردادها بعد الترقية.
  - في الإصدار 2.0 و 2.1 من Cisco Unity Express، يلزم توفر تراخيص منفصلة ل Cisco CallManager و Cisco CallManager Express.
    - يمكنك الترقية من Cisco Unity Express الإصدار 2.0 إلى 2.1 (أو من Cisco Unity Express، الإصدار 2.1/2.0 إلى إصدار أحدث). ومع ذلك، يدعم البرنامج طريقة جديدة تسمح بالتنزيل مع إستمرار عمل النظام.
  - تم إختبار ترقية من Cisco Unity Express، الإصدار 1.0.2 مباشرة إلى الإصدار 2.0. التعليمات هي نفسها، باستثناء أن صورة أداة تحميل التمهيد تحتاج أولا إلى الترقية إلى 1.0.17. راجع <u>ترقية البرنامج Unity Express</u> <u>Software من الإصدار 1.0.2 إلى 1.1.1</u> للحصول على مزيد من المعلومات.

# <u>المتطلبات الأساسية</u>

#### <u>المتطلبات</u>

يجب أن يكون خادم FTP و TFTP متوفرا ويمكن الوصول إليه بواسطة Cisco Unity Express. يجب أن يدعم خادم FTP الخامل (PASV). يجب أن يدعم خادم TFTP أحجام الملفات التي تزيد عن 16 ميجابايت (تدعم بعض خوادم TFTP القديمة أحجام الملفات التي تصل إلى 16 ميجابايت فقط).

على الرغم من أنه من المتوقع أن يعمل أي خادم FTP يلبي هذه المتطلبات بشكل صحيح، هناك القليل من المنتجات

المحددة التي أستخدمتها Cisco بنجاح:

- لنظام التشغيل Microsoft Windows:خادم FileZilla FTPGuildFTPdخادم SERV-U FTPخادم Microsoft
  - لنظام التشغيل Linux:خادم ProFTPDPureFTPdوو إف تي بي

**ملاحظة:** لا تدعم Cisco أو تدعم أي من منتجات خادم FTP هذه. هذه قائمة فقط ببعض البرامج التي أستخدمتها Cisco في الماضي والتي أثبتت نجاحها.

يجب أن تكون وحدة Cisco Unity Express في الإصدار 1.1.1 أو 1.1.2. وعلى وجه الخصوص، يجب أن يكون إصدار أداة تحميل التمهيد في الإصدار 1.0.17 (من إخراج **show version** من Cisco Unity Express).

إن يستلم أنت هذا خطأ عندما يدخل أنت **البرمجية download clean pkgfilename** أمر in order to حسنت cisco Unity Express، هو لأن الإصدار لا يساند برمجية جلبت أو ركبت:

> NameError: global name 'nativeSysdbException' is not defined[15261 refs] في هذا السيناريو، يلزمك إستخدام أداة تحميل التمهيد للترقية.

#### <u>المكونات المستخدمة</u>

تستند المعلومات الواردة في هذا المستند إلى منتج Cisco Unity Express الذي تمت ترقيته.

تم إنشاء المعلومات الواردة في هذا المستند من الأجهزة الموجودة في بيئة معملية خاصة باستخدام Cisco Unity Express 2.0. بالنسبة ل Cisco Unity Express 2.1 (بمجرد إصداره)، أرقام الإصدارات على المثبت وتغييرات النظام. غير أن العملية لا تزال هي نفسها. بدأت جميع الأجهزة المُستخدمة في هذا المستند بتكوين ممسوح (افتراضي). إذا كانت شبكتك مباشرة، فتأكد من فهمك للتأثير المحتمل لأي أمر.

#### <u>الاصطلاحات</u>

راجع <u>اصطلاحات تلميحات Cisco التقنية للحصول على مزيد من المعلومات حول اصطلاحات المستندات.</u>

# <u>الإعداد للترقية</u>

- يجب إعداد خوادم FTP و TFTP لتنزيل البرامج. تأكد من ملاحظة عنوان IP لكل من هذه الخوادم. يجب أن يدعم خادم FTP الخامل (PASV). يجب أن يدعم خادم TFTP أحجام الملفات التي تزيد عن 16 ميجابايت (تدعم بعض خوادم TFTP القديمة أحجام الملفات التي تصل إلى 16 ميجابايت فقط).
  - تأكد من إمكانية إختبار اتصال الوحدة النمطية Cisco Unity Express من خوادم TFTP و FTP.
- خادم نظام اسم المجال (DNS) إختياري للتهيئة. إذا كان DNS مطلوبا، قم بتثبيت خادم DNS وتنشيطه على الكمبيوتر الشخصي أو الخادم قبل المتابعة.

# إجراءات الترقية <u>Cisco Unity Express</u>

يتضمن ترقية البرنامج ل Cisco Unity Express، الإصدار 1.1.1 ثلاثة أنشطة لتحميل البرامج:

- تحميل أداة تحميل التمهيد الجديدة.
- قم بتحميل الترخيص الجديد المناسب.
- تحميل برنامج Cisco Unity Express.

#### <u>تحضير</u>

أكمل الخطوات التالية:

- 1. قم بتنزيل برنامج Cisco Unity Express، الإصدار 2.0 والترخيص المناسب من <u>Cisco.com</u>.**ملاحظة:** يتطلب و Cisco CallManager Express تراخيص مختلفة.
  - 2. ضع ملف التثبيت Cue-Installer.2.0.1 (أو cue-installer.2.1.1) في خادم TFTP.
- 3. ضع هذه الملفات في خادم FTP:cue-vm.2.0.1.pkg (ملف التطبيق الرئيسي)-cue-vm-full.2.0.1.prt1cue vm-lang-pack.2.0.1.pkgأحد ملفات اللغات التالية (بناء على اللغة التي تريد إستخدامها كلغة النظام):-cue vm-en\_us-lang-pack.2.0.1.prt1 (اللغة الإنجليزية في الولايات المتحدة)-vm-en\_us-lang cue-vm-es\_es-lang-pack.2.0.1.prt1 (ألماني) pack.2.0.1.prt1 (الإسباني الأوروبي) cue-vm-fr\_fr-lang pack.2.0.1.prt1 (اللغة الأوروبية الفرنسية)(*إختياري*) cue-vm-installer.2.0.1.prt1 - هذا الملف هو المثبت عبر الإنترنت والذي يمكن إستخدامه لترقية ملفات الترخيص وتنزيل الصور بمجرد تحميل برنامج 2.0. أنت لا تحتاج هذا مبرد in order to حسنت cisco Unity Express أن إطلاق 2.1/2.0. ومع ذلك، قد يكون مفيدا لعمليات الترقية في المستقبل. إذا كنت تخطط لاستخدام خادم FTP نفسه، فأضعه على الخادم.(*إختيار*ي) قم بتخزين ملف الترخيص المناسب على خادم FTP. إذا كان النظام يحتوي بالفعل على ملف الترخيص الصحيح في الإصدار السابق، فلا يلزم تطبيقه مرة أخرى. إذا تمت ترقية الترخيص، فسيلزم وضع الملف الجديد على خادم FTP حتى يمكن ترقيته لاحقا. من الممارسات الجيدة دائما وجود ملف الترخيص الصحيح على خادم FTP لأغراض النسخ الاحتياطي. هذا في حال كان يلزم إستبدال الوحدة النمطية Cisco Unity Express بالكامل في وقت ما. ملفات الترخيص المحتملة هي:**ملاحظة:** ليست جميع هذه الملفات مناسبة لكل نظام أساسي لأجهزة -Cisco Unity Express.cue-vm-license\_100mbx\_ccm\_2.0.1.pkgcue-vm license\_100mbx\_cme\_2.0.1.pkgcue-vm-license\_12mbx\_ccm\_2.0.1.pkgcue-vmlicense\_12mbx\_cme\_2.0.1.pkgcue-vm-license\_25mbx\_ccm\_2.0.1.pkgcue-vmlicense\_25mbx\_cme\_2.0.1.pkgcue-vm-license\_50mbx\_ccm\_2.0.1.pkgcue-vmlicense\_50mbx\_cme\_2.0.1.pkg
- 4. تأكد من أن خوادم TFTP و FTP تعمل بكفاءة. في حالة الكمبيوتر الشخصي، تأكد من تنشيط برامج TFTP و FTP على الكمبيوتر الشخصي.أستخدم أداة سطر الأوامر الخاصة بعميل Microsoft Windows TFTP لاختبار خادم TFTP. على سبيل المثال:

#### C:\WINNT\system32\cmd.exe

C:\temp>tftp -i 14.80.227.128 GET cue-installer.2.0.1 Transfer successful: 8692059 bytes in 12 seconds, 724338 bytes/s

#### C:\temp>\_

يمكن إختبار خادم FTP بشكل مماثل. في مستعرض يدعم FTP (Internet Explorer ، و Firefox، وما إلى ذلك)، أدخل عنوان URL الذي تخطط لاستخدامه مع اسم المستخدم وكلمة المرور. على سبيل المثال، ftp://user:password@14.80.227.128/2.0.1/. هذا يعني أنك تحاول الوصول إلى المضيف 14.80.227.128 في الدليل 2.0.1 باستخدام اسم المستخدم "user" مع كلمة المرور "password". كل الملفات الضرورية في قائمة الدليل يمكن عرضها ويمكنك تنزيل كل منها. وهذا لا يختبر كل جوانب عملية بروتوكول الشجرة المتفرعة (FTP)، ولكنه يختبر المشاكل الأكثر شيوعا.

5. قم بإنشاء اتصال (عبر Telnet أو مباشرة عبر وحدة التحكم) بموجه Cisco IOS الذي يحتوي على الوحدة النمطية Cisco Unity Express. ومن هناك، قم بالاتصال بوحدة Cisco Unity Express النمطية من خلال إصدار الأمر service-module service-engine *<slot/0>*session. بالنسبة إلى Cisco Unity Express AIM AIM، يكون رقم الفتحة 0. على سبيل المثال: user1-mac: [ root **telnet 14.80.227.140** .Connected to 14.80.227.140.

.'[^' Escape character is

```
vnt-3660-41c>enable
                                                                                       :Password
                                                          vnt-3660-41c#show ip interface brief
                                               Interface IP-Address OK? Method Status Protocol
                                                 FastEthernet0/0 14.80.227.140 YES NVRAM up up
                                                Service-Engine5/0 14.80.227.140 YES TFTP up up
                                       vnt-3660-41c#service-module service-Engine 5/0 session
                                                                 ... Trying 14.80.227.140, 2161
                                                           Connection refused by remote host %
                                                                    vnt-3660-41c#clear line 161
                                                                                       [confirm]
                                                                                            [OK]
                                       vnt-3660-41c#service-module service-Engine 5/0 session
                                                                 ... Trying 14.80.227.140, 2161
                                                                                   <cue-3660-41c
  6. تاكد من ملاحظة عنوان IP وقناع الشبكة الفرعية والبوابة الافتراضية ل Cisco Unity Express. احصل على
                  هذا من واجهة سطر الأوامر (CLI) باستخدام الأوامر show interfaces وshow ip route.
                                                                   cue-3660-41c>show interfaces
                                                     FastEthernet 1 is up, line protocol is up
                                         Internet address is 14.80.227.141 mask 255.255.255.0
    Configured on router. Broadcast address is 14.255.255.255 176 input, 18507 bytes 0 ---!
    input errors 172 output, 16756 bytes 0 output errors IDE hd0 is up, line protocol is up
    3385 reads, 39324672 bytes 0 read errors 2393 write, 23195648 bytes 0 write errors cue-
                                                                         3660-41c>show ip route
                                                      DEST
                                                                      GATE
                                                                                     MASK IFACE
                                             eth1 255.255.255.0
                                                                         0.0.0.0
                                                                                    14.80.227.0
                                                    lo 255.0.0.0
                                                                          0.0.0.0
                                                                                       127.0.0.0
                                                    eth1 0.0.0.0
                                                                     14.80.227.140
                                                                                         0.0.0.0
7. انسخ بياناتك إحتياطيا.راجع <u>إجراء النسخ الاحتياطي والاستعادة ل Cisco Unity Express مع Microsoft FTP</u>
   <u>Server</u> للحصول على مزيد من المعلومات حول النسخ الاحتياطي والاستعادة. يمكنك أيضا الرجوع إلى أدلة
النسخ الاحتياطي والاستعادة في وثائق Cisco Unity Express العادية، مثل <u>نسخ البيانات إحتياطيا واستعادتها</u>.
 8. بعد اكتمال النسخ الاحتياطي بنجاح، قم بإعادة تحميل وحدة الشبكة النمطية Cisco Unity Express NM عن
                                                                         طريق إصدار الأمر reload.
9. عند مطالبتك صحص ، أدخل **.وهذا يسمح ل Cisco Unity Express بالانتقال إلى وضع أداة تحميل التمهيد.
                                      10. أدخل config في نافذة مطالبة ServicesEngine boot loader.
   11. ادخل هذه التفاصيل للمطالبات المختلفة الموضحة في إخراج config.ال cisco Unity Express عنوانقناع
  الشبكة الفرعية Cisco Unity Expressعنوان خادم TFTPالبوابة الافتراضية Cisco Unity Expressواجهة
إيثرنت داخلية. بالنسبة لصورة المساعد الافتراضية، أدخل cue-installer.2.0.1. تأكد من أن التمهيد الافتراضي
    هو دائما disk، وأن أداة تحميل التمهيد الافتراضية هي أساسية دائما، ويتم تعيين واجهة إيثرنت دائما على
                                                                                         داخلي.
                                                            ServicesEngine boot-loader>config
                                                   IP Address [14.80.227.141] > 14.80.227.141
                                                  Subnet mask [255.255.255.0] > 255.255.255.0
                                                 TFTP server [14.80.227.128] > 14.80.227.128
                                                      Gateway [14.80.227.140] > 14.80.227.140
                            Default Helper-file [cue-installer.2.0.1] > cue-installer.2.0.1
                                                     Ethernet interface [internal] > internal
                                                                   Default Boot [disk] > disk
                                 Default bootloader [primary secondary] [primary] > primary
```

Updating flash with bootloader configuration

12. يقوم النظام بكتابة المعلومات على ذاكرة Flash (الذاكرة المؤقتة)، وتظهر نافذة مطالبة (ServicesEngine) مرة أخرى.

<u>تحميل برامج Cisco Unity Express الجديدة</u>

أكمل الخطوات التالية:

- بتمهيد . 1. أدخل **مساعد التمهيد** من موجه الأمر ServicesEngine boot loader>.يقوم Cisco Unity Express بتمهيد. صورة المساعد من خادم TFTP.
- 2. يقوم النظام الآن بتحميل حزمة المثبت من خادم TFTP ويتم التمهيد منه.في نهاية عملية التمهيد، يتم عرض هذه القائمة:

```
Welcome to Cisco Systems Service Engine Helper Software

Please select from the following

Install software 1

Reload module 2

(Type '?' at any time for help)
```

- 3. ادخل 1لتثبيت البرنامج الجديد. 4. اسم الحزمة وعنوان URL للخادم واسم مستخدم/كلمة مرور FTP مطلوبة يتبعها تأكيد: Package name: cue-vm.2.0.1.pkg

```
Server url: ftp://14.80.227.128/2.0.1
Username: jdoe
:Password
WARNING:: Software installation will clear disk contents
Continue [n]? y
Downloading cue-vm.2.0.1.pkg
Bytes downloaded : 1448
Validating package signature ... done
Downloading cue-vm-lang-pack.2.0.1.pkg
```

```
Bytes downloaded : 147456
```

2

Validating package signature ... done

**ملاحظة:** في هذا المثال الناتج، يتم تسجيل دخول النظام إلى 14.80.227.128، كمستخدم "jdoe" باستخدام كلمة المرور المحددة، ويقوم بالمناورات إلى دليل 2.0.1، ويسترجع الملف "cue-vm.2.0.1.pkg". ومن هذا الدليل نفسه، يستخرج أيضا الملف "cue-vmlang-pack.2.0.1.pkg". إذا فشلت هذه الخطوة لأي سبب، فتأكد من وجود كل من هذه الملفات في المسار المحدد وأن مستخدم FTP المحدد لديه الأذونات الصحيحة لتنزيل هذه الملفات.

(ESP

5. يتم تقديم قائمة اللغة. في هذا المثال، يتم تحديد 4 (اللغة الإنجليزية الأمريكية). لغة واحدة فقط ممكنة. بعد تحديد اللغة (التي تتم ملاحظتها بواسطة \* المجاورة لها)، اضغط على x للإنهاء. Language Selection Menu:

> Selected SKU Language Name # \_\_\_\_\_ CUE Voicemail European French (2.0.1 1 (FRA CUE Voicemail European Spanish (2.0.1 2 (ESP (DEU CUE Voicemail German (2.0.1 3 (ENG CUE Voicemail US English (2.0.1 4 :Available commands are enter the number for the language to select one - # # r # - remove the language for given # i # - more information about the language for given x - Done with language selection 4 < :Language Selection Menu Selected SKU Language Name # \_\_\_\_\_ (FRA CUE Voicemail European French (2.0.1 1

> > CUE Voicemail European Spanish (2.0.1

```
CUE Voicemail German (2.0.1
                                                    3
 (ENG CUE Voicemail US English (2.0.1
                                                    4
                              :Available commands are
 enter the number for the language to select one - #
                # r # - remove the language for given
# i # - more information about the language for given
                     x - Done with language selection
```

**x** <

**ملاحظة:** من نفس دليل FTP والمسار، يتم الآن تنزيل الملفات التي تسمى cue-vm-full.2.0.1.prt1 و cuevm-en\_US-lang-pack.2.0.1.prt1. يتم تنزيل Cue-vm-en\_US-lang-pack.2.0.1.prt1 فقط في حالة تحديد اللغة الإنجليزية الأمريكية في هذه الخطوة. اللغات الأخرى لها حزم لغات مختلفة. ينهي النظام التثبيت ويعيد التشغيل (لا تضغط على المجموعة \*\*\* في هذا الوقت)، ثم يعمل البرنامج النصي 6. لمادة النشر. :: IMPORTANT IMPORTANT:: Welcome to Cisco Systems Service Engine .IMPORTANT:: post installation configuration tool :: IMPORTANT IMPORTANT:: This is a one time process which will guide .IMPORTANT:: you through initial setup of your Service Engine IMPORTANT:: Once run, this process will have configured .IMPORTANT:: the system for your location :: IMPORTANT IMPORTANT:: If you do not wish to continue, the system will be halted .IMPORTANT:: so it can be safely removed from the router :: TMPORTANT Do you wish to start configuration now (y,n)? **y** Are you sure (y,n)? y أختر ما إذا كنت تريد إستعادة التكوين الموجود أم لا.لا يكون هذا خيارا إذا لم يتم حفظ تكوين على النظام. ف7. معظم الحالات، عند إجراء ترقية، يكون الهدف هو تطابق التكوين والبيانات كما كان قبل الترقية. في هذه الحالة، يكون إستعادة التكوين المحفوظ أسرع قليلا. هذا التكوين المحفوظ هو التكوين الجاري تشغيله فقط (مرئي من الأمر show run) على النظام. وهو لا يشمل اية تحيات، اسماء منطوقة، رسائل، وهلم جرا. ولا يزال يتعين إستعادة تلك الأراضي. ومع ذلك، فإنه يحتوي على خادم DNS وخادم NTP ومعلومات المنطقة الزمنية التي تحتاج بخلاف ذلك إلى إدخالها يدويا. :: IMPORTANT .IMPORTANT:: A Cisco Unity Express configuration has been found in flash IMPORTANT:: You can choose to restore this configuration into the .IMPORTANT:: current image :: IMPORTANT IMPORTANT:: A stored configuration contains some of the data from a IMPORTANT:: previous installation, but not as much as a backup. For IMPORTANT:: example: voice messages, user passwords, user PINs, and IMPORTANT:: auto attendant scripts are included in a backup, but are .IMPORTANT:: not saved with the configuration :: IMPORTANT IMPORTANT:: If you are recovering from a disaster and do not have a .IMPORTANT:: backup, you can restore the saved configuration :: IMPORTANT IMPORTANT:: If you are going to restore a backup from a previous .IMPORTANT:: installation, you should not restore the saved configuration :: IMPORTANT IMPORTANT:: If you choose not to restore the saved configuration, it .IMPORTANT:: will be erased from flash

(DEU

:: IMPORTANT

Would you like to restore the saved configuration? (y,n) **y** Are you sure (y,n)? y

8. إذا تم تحديد "n" في الخطوة 7، فستتم مطالبتك بخادم DNS وخادم NTP والمنطقة الزمنية. بمجرد اكتمال النظام، فإنه ينهي تثبيت مادة النشر من خلال بدء تشغيل جميع تطبيقاته. قد يستغرق ذلك عدة دقائق. في النهاية، يطلب من المستخدم إنشاء معرف مستخدم وكلمة مرور للمسؤول:

...Configuring the system. Please wait .Changing owners and file permissions .Change owners and permissions complete INIT: Switching to runlevel: 4 INIT: Sending processes the TERM signal STARTED: cli\_server.sh STARTED: ntp startup.sh STARTED: LDAP\_startup.sh STARTED: superthread\_startup.sh STARTED: SQL\_startup.sh STARTED: HTTP\_startup.sh STARTED: \${ROOT}/usr/wfavvid/run STARTED: probe STARTED: dwnldr\_startup.sh ... waiting 160

```
:: IMPORTANT
                     IMPORTANT:: Administrator Account Creation
                                                     :: IMPORTANT
,IMPORTANT:: Create an administrator account. With this account
 IMPORTANT:: you can log in to the Cisco Unity Express GUI and
                     .IMPORTANT:: run the initialization wizard
                                                     :: IMPORTANT
                                   :Enter administrator user ID
                                     user ID): administrator)
                              :Enter password for administrator
                                                   :(password)
```

```
:Confirm password for administrator by reentering it
                                       :(password)
```

<cue-3660-41c

9. **هام:** بالنسبة للأنظمة التي يتم دمجها مع Cisco CallManager، يحاول النظام الآن التسجيل مع Cisco Cisco Unity Express 2.0 والإصدارات الأحدث، إذا قامت Cisco Unity Express أثناء عملية التسجيل باكتشاف إصدار JTAPI غير ما يتم تشغيله حاليا، فإنها تقوم بتثبيت مكتبات JTAPI المتوافقة وإعادة التمهيد. على سبيل المثال، يتم شحن الإصدار 2.1 من Cisco Unity Express مع مكتبات JTAPI المتوافقة مع Cisco CallManager، الإصدار 4.1. أول مرة يسجل نظام Cisco Unity Express 2.1 مع Cisco CallManager بخلاف 4.1 الذي يدعمه (مثل 4.0 أو 3.3)، فإنه يحمل المكتبات الجديدة ويعيد التمهيد تلقائيا. إذا تم ترقية Cisco CallManager من إصدار إلى آخر، يحدث نفس الشيء. هذا طبيعي. راجع ملاحظات الإصدار لضمان التوافق المناسب بين Cisco Unity Express و Cisco CallManager. لا يدعم Cisco Unity Express 2.0 (على سبيل المثال) Cisco CallManager، الإصدار 4.1. لذلك، فهو لا يعمل.

```
10. دخلت العرض برمجية صيغة امر in order to دققت النظام برمجية:
                     cue-3660-41c>show software versions
```

```
:Installed Packages
Bootloader (Primary) 1.0.17 -
```

```
Global 2.0.1 -
```

```
Voice Mail 2.0.1 -
Bootloader (Secondary) 2.0.1 -
```

```
Core 2.0.1 -
```

```
Installer 2.0.1 -
Auto Attendant 2.0.1 -
```

:Installed Languages

**ملاحظة:** لا يتعين عليك القلق بشأن الاختلاف في إصدارات أداة تحميل التمهيد الأساسية والثانوية. هذا طبيعي. 11. تحقق من صحة ترخيص البرنامج المطبق. وعلى وجه التحديد، نوع التكامل (Cisco CallManager Express

```
أو Cisco CallManager) وعدد المنافذ وصناديق البريد:
                                                  cue-3660-41c>show software licenses
                                                                                 :Core
                                                            application mode: CCME -
                                                      total usable system ports: 4 -
                                                            :Voicemail/Auto Attendant
                                           max system mailbox capacity time: 6000 -
                                                max general delivery mailboxes: 5 -
                                                       max personal mailboxes: 12 -
                                                                            :Languages
                                                       max installed languages: 1 -
                                                          max enabled languages: 1 -
                                                                        <cue-3660-41c
12. قم بإجراء الاستعادة. إذا لم تقم باستعادة التكوين السابق (أو تم تغيير شيء ما) فقد تحتاج إلى تغيير
                                          معلومات خادم النسخ الاحتياطي. على سبيل المثال:
                                                                 cue-3660-41c>offline
          .WARNING!!!: Putting the system offline will terminate all active calls!!!
                                                     Do you wish to continue[n]? : y
                                     cue-3660-41c(offline)>restore id 1 category all
                                                      Restore progress: 417227 bytes
                                                                    .Restore Complete
                                     .Check Restore history for detailed information
                                           cue-3660-41c(offline)>show backup history
                                                                     Start Operation#
                                                        Category:
                                                                       Configuration
                                          Backup Server: ftp://172.18.106.10/cue/41c
                                                               Operation:
                                                                             Restore
                                                                     Backupid:
                                                                                    1
                                                                     Restoreid:
                                                                                     1
                                                         Mon Jan 10 15:01:02 EST 2005
                                         Date:
                                                               Result:
                                                                               Success
                                                                               :Reason
                                                                       End Operation#
                                                                     Start Operation#
                                                                  Category:
                                                                                Data
                                          Backup Server: ftp://172.18.106.10/cue/41c
                                                               Operation:
                                                                           Restore
                                                                     Backupid:
                                                                                    1
                                                                     Restoreid:
                                                                                     1
                                                         Mon Jan 10 15:01:04 EST 2005
                                         Date:
                                                              Result:
                                                                              Success
                                                                               :Reason
                                          End Operationcue-3660-41c(offline)>reload#
                                                               <(cue-3660-41c(offline
                                                                   ...MONITOR SHUTDOWN
```

**ملاحظة:** معرف الاستعادة الفعلي (1 في هذا المثال) محدد لمجموعة النسخ الاحتياطي لديك. اختبر ملف history.log للحصول على أحدث معرف.راجع <u>إجراء النسخ الاحتياطي والاستعادة ل Cisco Unity Express</u> <u>مع Microsoft FTP Server</u> للحصول على مزيد من المعلومات حول النسخ الاحتياطي والاستعادة. يمكنك أيضا الرجوع إلى أدلة النسخ الاحتياطي والاستعادة في الوثائق العادية، مثل <u>النسخ الاحتياطي للبيانات</u> <u>واستعادتها</u>.

دخلت ال cisco Unity دخلت ال h**ttp://***<ip address of the cue>***/in** order to دخلت ال cisco Unity . صفحة ويب. قم بتسجيل الدخول باستخدام حساب المسؤول الذي تم إنشاؤه في الخطوة 8. إذا تم إجراء عملية الاستعادة مسبقا، فلن تحتاج إلى تغيير أية معلومات. في نهاية المعالج، يتم تسجيل خروجك.

### <u>نموذج كامل للترقية</u>

هذا هو المخرج الكامل لترقية وحدة نمطية لشبكة Cisco Unity Express من Cisco Unity Express، الإصدار 1.1.2 إلى Cisco Unity Express، الإصدار 2.0.1:

> cue-3660-41c>reload ?Are you sure you want to reload .Doing a reload will cause any unsaved configuration data to be lost Continue[y]? : y <cue-3660-41c ... MONITOR SHUTDOWN EXITED: probe exit status 0 EXITED: LDAP\_startup.sh exit status 0 EXITED: HTTP\_startup.sh exit status 0 ...MONITOR EXIT INIT: Sending processes the TERM signal Remounting device 03:01 ... OK .Done .Restarting system Initializing memory. Please wait. 256 MB SDRAM detected BIOS Version: SM 02.00 BIOS Build date: 09/17/02 ... System Now Booting .Booting from flash..., please wait [BOOT-ASM] 7Found Intel 82371AB at 0x00000000 ROM address 0x00000000 Please enter '\*\*\*' to change boot configuration: \*\*\*Probing...[EEPRO100]Found I ntel EtherExpressPro100 at 0x00000000 ROM address 0x00000000 Found Intel EtherExpressPro100 at 0x00000000 ROM address 0x00000000 Ethernet addr: 00:11:20:F2:04:AF equalizer val: 16 ServicesEngine Bootloader Version : 1.0.17 ServicesEngine boot-loader>config < [IP Address [14.80.227.141 < [Subnet mask [255.255.255.0 < [TFTP server [14.80.227.128 < [Gateway [14.80.227.140 < [Default Helper-file [cue-installer.2.0.1 < [Ethernet interface [internal < [Default Boot [disk

< [Default bootloader [primary|secondary] [primary <ServicesEngine boot-loader ServicesEngine boot-loader> boot helper Probing...[EEPRO100]Found Intel EtherExpressPro100 at 0x00000000 ROM address 0x 00000000 Found Intel EtherExpressPro100 at 0x00000000 ROM address 0x00000000 Ethernet addr: 00:11:20:F2:04:AF equalizer val: 16 Me: 14.80.227.141, Server: 14.80.227.128, Gateway: 14.80.227.140 Loading cue-installer.2.0.1 Dbg: Final image size: 8692059 Debug: bl\_sz: 115296 reading key: 0 reading key: 1 reading key: 2 reading key: 3 reading key: 4 reading key: 5 in verifysignature\_md5, MD5 hash generated now, str format:hexmd5:al33f91b2adf8 818ce5f26ad0cf49594 ... Verifying signature now calling RSA decrypt now mem ptr: 0 704 832 968 1040 1172 1184 1196 1208 1220 1228 1244 1268 1284 1300 1 4188 3924 3660 3396 2880 2364 2224 2080 1804 1664 1400 1384 1360 1344 1332 316 RSA decrypt returned:33 verifysignature\_md5, Orig MD5 hash generated during encryption:al33f9lb2adf8818 ce5f26ad0cf49594 Image signature verified successfully Aesop Helper: system image header: v=2, b=942206, i=7747337 Network boot: moving 3072 code bytes to 0x90000 . . . . Network boot: invoking kernel now BOOT-PHASE2]: booting kernel] Linux version 2.4.24 (bld\_adm@bld-system) (gcc version 2.95.3 20010315 release)) #1 Wed Dec 1 10:15:11 PST 2004) Platform: nm [setup.c: handling flash window at [15MB..16MB [setup.c: handling kernel log buf at [245.5MB [setup.c: handling trace buf at [246MB :BIOS-provided physical RAM map (BIOS-e820: 00000000000000 - 0000000009f400 (usable (BIOS-e820: 000000000000000 - 000000001000000 (reserved (BIOS-e820: 000000001000000 - 000000000f580000 (usable (BIOS-e820: 00000000f580000 - 00000000f600000 (reserved (BIOS-e820: 00000000f600000 - 0000000010000000 (reserved (BIOS-e820: 0000000fff00000 - 0000000100000000 (reserved .245MB LOWMEM available On node 0 totalpages: 62848 .zone(0): 4096 pages .zone(1): 58752 pages .zone(2): 0 pages .DMI not present Kernel command line: root=/dev/ram ramdisk\_size=200000 ramdisk\_start=0x6000000 console=ttyS0,9600n8 plat=nm Initializing CPU#0 .Detected 498.680 MHz processor Calibrating delay loop... 996.14 BogoMIPS

,Memory: 237488k/251392k available (1207k kernel code, 12492k reserved (690k data, 92k init, 0k highmem kdb version 4.3 by Keith Owens, Scott Lurndal. Copyright SGI, All Rights Reserved in atrace\_init log\_head: h: 0, t: 10069583, l: 0, w: 0, s: 10484672 Using existing trace log log\_head: h: 0, t: 10069583, l: 0, w: 0, s: 10484672 (Dentry cache hash table entries: 32768 (order: 6, 262144 bytes (Inode cache hash table entries: 16384 (order: 5, 131072 bytes (Mount cache hash table entries: 512 (order: 0, 4096 bytes (Buffer cache hash table entries: 16384 (order: 4, 65536 bytes (Page-cache hash table entries: 65536 (order: 6, 262144 bytes CPU: L1 I cache: 16K, L1 D cache: 16K CPU: L2 cache: 256K .CPU serial number disabled CPU: Intel Pentium III (Coppermine) stepping Oa .Enabling fast FPU save and restore... done .Enabling unmasked SIMD FPU exception support... done .Checking 'hlt' instruction... OK POSIX conformance testing by UNIFIX PCI: PCI BIOS revision 2.10 entry at 0xeab9c, last bus=0 PCI: Using configuration type 1 PCI: Probing PCI hardware (PCI: Probing PCI hardware (bus 00 .Limiting direct PCI/PCI transfers Linux NET4.0 for Linux 2.4 Based upon Swansea University Computer Society NET3.039 Initializing RT netlink socket Starting kswapd kinoded started VFS: Disk quotas vdquot\_6.5.1 (devfs: v1.12c (20020818) Richard Gooch (rgooch@atnf.csiro.au devfs: devfs\_debug: 0x0 devfs: boot\_options: 0x1 Serial driver version 5.05c (2001-07-08) with MANY\_PORTS SHARE\_IRQ SERIAL\_PCI enabled ttyS00 at 0x03f8 (irg = 4) is a 16550A ttyS01 at 0x02f8 (irq = 3) is a 16550ACisco ContentEngine Flash Driver Version 0.02 RAMDISK driver initialized: 16 RAM disks of 200000K size 1024 blocksize eepro100.c:v1.09j-t 9/29/99 Donald Becker http://www.scyld.com/network/eepro100.html eepro100.c: \$Revision: 1.36 \$ 2000/11/17 Modified by Andrey V. Savochkin and others .eth0: PCI device 8086:1229, 00:11:20:F2:04:AE, IRQ 9 .Receiver lock-up bug exists -- enabling work-around Board assembly 668081-002, Physical connectors present: RJ45 .Primary interface chip i82555 PHY #1 .General self-test: passed .Serial sub-system self-test: passed .Internal registers self-test: passed .(ROM checksum self-test: passed (0x04f4518b .Receiver lock-up workaround activated .eth1: PCI device 8086:1229, 00:11:20:F2:04:AF, IRQ 10 .Receiver lock-up bug exists -- enabling work-around Board assembly 668081-002, Physical connectors present: RJ45 .Primary interface chip i82555 PHY #1 .General self-test: passed .Serial sub-system self-test: passed .Internal registers self-test: passed .(ROM checksum self-test: passed (0x04f4518b .Receiver lock-up workaround activated Uniform Multi-Platform E-IDE driver Revision: 7.00beta4-2.4 ide: Assuming 33MHz system bus speed for PIO modes; override with idebus=xx

PIIX4: IDE controller at PCI slot 00:07.1 PIIX4: chipset revision 1 PIIX4: not 100% native mode: will probe irqs later ide0: BM-DMA at 0xfc00-0xfc07, BIOS settings: hda:pio, hdb:pio ide1: BM-DMA at 0xfc08-0xfc0f, BIOS settings: hdc:pio, hdd:pio hda: C/H/S=50127/232/176 from BIOS ignored hdb: C/H/S=0/0/0 from BIOS ignored hda: IC25N020ATMR04-0, ATA DISK drive (blk: queue c031e040, I/O limit 4095Mb (mask 0xfffffff ide0 at 0x1f0-0x1f7,0x3f6 on irq 14 .hda: attached ide-disk driver hda: host protected area => 1 (hda: 39070080 sectors (20004 MB) w/1740KiB Cache, CHS=2432/255/63, UDMA(33 init unit number == 0 :Partition check dev/ide/host0/bus0/target0/lun0: p1/ device capacity not supported Flash capacity == 39070080 init unit number == 1 IEEE 802.2 LLC for Linux 2.1 (c) 1996 Tim Alpaerts NET4: Linux TCP/IP 1.0 for NET4.0 IP Protocols: ICMP, UDP, TCP, IGMP IP: routing cache hash table of 2048 buckets, 16Kbytes (TCP: Hash tables configured (established 16384 bind 16384 .NET4: Unix domain sockets 1.0/SMP for Linux NET4.0 RAMDISK: Compressed image found at block 100663296 Freeing initrd memory: 7565k freed .VFS: Mounted root (ext2 filesystem) readonly Mounted devfs on /dev Init drive control Freeing unused kernel memory: 92k freed INIT: version 2.84 booting Started device management daemon v1.3.25 for /dev dev/root: clean, 924/5984 files, 21644/28248 blocks/ FILESYSTEM CLEAN ...Remounting the root filesystem read-write kernel.sem = 28672 32000 32 128 Welcome to Cisco Service Engine Wed Jan 1 00:00:00 UTC 2003 \*\*\*\*\*\*\*\*\*\*\*\*\*\*\*\* rc.aesop \*\*\*\*\*\*\*\*\* eth1 exists, we must be running on a Network Module <== eth1 exists, we must be running on a Network Module <== .Router communications servers initializing...complete .IOS IP Address Registration complete Kernel IP routing table Destination Gateway Genmask Flags MSS Window irtt Iface 0 0 \* 0 eth1 255.255.255.0 14.80.227.0 IJ \* 0 0 0 lo 255.0.0.0 127.0.0.0 TT default 14.80.227.140 0.0.0.0 UG 0 0 0 eth1 Size of buff is: 65536 bytes written 65536 Reading License... /tmp/license/voicemail\_lic.sig done [refs 13311] Reading Limits... Processing: /lib/python2.3/startup/limits.xml

done [refs 9662] ModuleType = nm INIT: Entering runlevel: 2 \*\*\*\*\*\*\*\*\*\*\*\*\*\*\*\*\* rc.post\_install \*\*\*\*\*\*\*\*\* .Changing owners and file permissions .Change owners and permissions complete INIT: Switching to runlevel: 4 INIT: Sending processes the TERM signal STARTED: dwnldr\_startup.sh Welcome to Cisco Systems Service Engine Helper Software Please select from the following Install software 1 Reload module 2 (Type '?' at any time for help) Choice: 1 Package name: cue-vm.2.0.1.pkg Server url: ftp://14.80.227.128/2.0.1 Username: cse :Password WARNING:: Software installation will clear disk contents Continue [n]? y Downloading cue-vm.2.0.1.pkg Bytes downloaded : 1448 Validating package signature ... done Downloading cue-vm-lang-pack.2.0.1.pkg Bytes downloaded : 147456 Validating package signature ... done :Language Selection Menu Selected SKU Language Name # \_\_\_\_\_ (FRA CUE Voicemail European French (2.0.1 1 2 (ESP CUE Voicemail European Spanish (2.0.1 (DEU CUE Voicemail German (2.0.1 3 (ENG CUE Voicemail US English (2.0.1 4 :Available commands are enter the number for the language to select one - # # r # - remove the language for given # i # - more information about the language for given x - Done with language selection 4 < :Language Selection Menu Selected SKU Language Name # \_\_\_\_\_ (FRA CUE Voicemail European French (2.0.1 1 CUE Voicemail European Spanish (2.0.1 2 (ESP 3 (DEU CUE Voicemail German (2.0.1 (ENG CUE Voicemail US English (2.0.1 \* 4 :Available commands are enter the number for the language to select one - # # r # - remove the language for given

# i # - more information about the language for given

x - Done with language selection x < type: bootloader cleaning fs prepfs.sh: nm reiser /mnt clean umount: /dev/hda1: not mounted check\_partition\_count: 0 check\_partition\_flag: 1 .The number of cylinders for this disk is set to 2432 ,There is nothing wrong with that, but this is larger than 1024 :and could in certain setups cause problems with (software that runs at boot time (e.g., old versions of LILO (1 booting and partitioning software from other OSs (2 (e.g., DOS FDISK, OS/2 FDISK) :(Command (m for help): Partition number (1-4 Command (m for help): Command action extended e (p primary partition (1-4 :(Partition number (1-4): First cylinder (1-2432, default 1 Using default value 1 :(Last cylinder or +size or +sizeM or +sizeK (1-2432, default 2432 Using default value 2432 !Command (m for help): The partition table has been altered .Calling ioctl() to re-read partition table .Syncing disks <mkreiserfs, 2003-----> reiserfsprogs 3.6.8 ..mkreiserfs: Guessing about desired format .mkreiserfs: Kernel 2.4.24 is running Initializing journal - 0%....20%....40%....60%....80%....100% Starting payload download File : cue-vm-en\_US-lang-pack.2.0.1.prt1 Bytes : 18612224 ... Validating payloads match registered checksums cue-vm-full.2.0.1.prt1 .....verified cue-vm-en\_US-lang-pack.2.0.1.prt1 .....verified -.No installed manifests found .Clearing previous downgrade files ... complete :Performing Hot install ...starting\_phase install-files.sh /mnt/dwnld/.hot\_work\_order install\_file /mnt/dwnld/pkgdata/cue-vm-full.2.0.1.prt1 CUE\_PRIMARY\_BOOTLOADER\_\_ gz\_\_ 0 add\_file /mnt/dwnld/pkgdata/cue-vm.2.0.1.pkg 2 mnt sw/installed/manifest/bootloader\_prim\_manifest.sig none/ install\_file /mnt/dwnld/pkgdata/cue-vm-full.2.0.1.prt1 CUE\_SECONDARY\_BOOTLOADER\_\_ gz\_\_ 1 add\_file /mnt/dwnld/pkgdata/cue-vm.2.0.1.pkg 3 /mnt sw/installed/manifest/bootloader\_sec\_manifest.sig none .complete wo\_path /mnt/dwnld/.work\_order sc /bin/installer\_shutdown.sh /mnt/dwnld/.work\_order Shutting down processes ... Please wait [refs 20219] .Process shutdown complete :starting\_phase

install-files.sh /mnt/dwnld/.work\_order Fri Dec 3 19:40:02 UTC 2004 //Remove /mnt root directory removing install\_tmp removing sw add\_file /mnt/dwnld/pkgdata/cue-vm-en\_US-lang-pack.2.0.1.prt1 1 /mnt tgz add\_file /mnt/dwnld/pkgdata/cue-vm-full.2.0.1.prt1 5 /mnt tgz add\_file /mnt/dwnld/pkgdata/cue-vm-full.2.0.1.prt1 7 /mnt tgz add\_file /mnt/dwnld/pkgdata/cue-vm-full.2.0.1.prt1 9 /mnt tgz add\_file /mnt/dwnld/pkgdata/cue-vm-full.2.0.1.prt1 11 /mnt tgz extract\_mv\_file /mnt/dwnld/pkgdata/cue-vm-full.2.0.1.prt1 3 /mnt lib tgz extract\_mv\_file /mnt/dwnld/pkgdata/cue-vm-full.2.0.1.prt1 3 /mnt bin tgz extract\_mv\_file /mnt/dwnld/pkgdata/cue-vm-full.2.0.1.prt1 3 /mnt etc tgz extract\_mv\_file /mnt/dwnld/pkgdata/cue-vm-full.2.0.1.prt1 3 /mnt sbin tgz install\_file P1x9waI0kGGBGZbTCw/mKEgwSbrtCvlAKujkzbI0Kj6Xfsvb5HfXn9LHJe8uQU \_\_\_nZXAWch= \_\_BZ\_SIGNATURE +bzsig ldbl -m nm -t bzsig Plx9waI0kGGBGZbTCw/mKEgwSbrtCvlAKujkzbI0Kj6XLdvHK =7PdNpMNYD8w add\_file /mnt/dwnld/pkgdata/cue-vm-full.2.0.1.prt1 3 /mnt bzImage tgz add\_file /mnt/dwnld/pkgdata/cue-vm.2.0.1.pkg 2 /mnt sw/installed/manifest/bootloader\_prim\_manifest.sig none add\_file /mnt/dwnld/pkgdata/cue-vm.2.0.1.pkg 6 /mnt sw/installed/manifest/infrastructure\_manifest.sig none add\_file /mnt/dwnld/pkgdata/cue-vm.2.0.1.pkg 1 /mnt sw/installed/manifest/global\_manifest.sig none add\_file /mnt/dwnld/pkgdata/cue-vm.2.0.1.pkg 7 /mnt sw/installed/manifest/telephony\_infrastructure\_manifest.sig none add\_file /mnt/dwnld/pkgdata/cue-vm.2.0.1.pkg 8 /mnt sw/installed/manifest/voicemail\_manifest.sig none add\_file /mnt/dwnld/pkgdata/cue-vm.2.0.1.pkg 3 /mnt sw/installed/manifest/bootloader\_sec\_manifest.sig none add\_file /mnt/dwnld/pkgdata/cue-vm.2.0.1.pkg 9 /mnt sw/installed/manifest/installer\_manifest.sig none add\_file /mnt/dwnld/pkgdata/cue-vm.2.0.1.pkg 4 /mnt sw/installed/manifest/oscore\_manifest.sig none add\_file /mnt/dwnld/pkgdata/cue-vm.2.0.1.pkg 5 /mnt sw/installed/manifest/gpl\_infrastructure\_manifest.sig none add\_file /mnt/dwnld/pkgdata/cue-vm-lang-pack.2.0.1.pkg 1 mnt sw/installed/manifest/en\_US\_lang\_manifest.sig none/ Remove /mnt/dwnld/pkgdata/cue-vm.2.0.1.pkg Remove /mnt/dwnld/pkgdata/cue-vm-lang-pack.2.0.1.pkg Remove /mnt/dwnld/pkgdata/cue-vm-full.2.0.1.prt1 Remove /mnt/dwnld/pkgdata/cue-vm-en\_US-lang-pack.2.0.1.prt1 Performing final moves mnt\_dir: /mnt INIT: Sending processes the TERM signal Remounting device 03:01 ... OK Remounting device 01:00 ... OK . Done .Restarting system Initializing memory. Please wait. 256 MB SDRAM detected BIOS Version: SM 02.00 BIOS Build date: 09/17/02 ... System Now Booting .Booting from flash..., please wait [BOOT-ASM] 7Found Intel 82371AB at 0x0000000 ROM address 0x0000000

```
partition type 0x83
                           kf: a1 : (hd0,0)/bzImage root=/dev/hda1 ro plat=nm
                           kf: a2 : (hd0,0)/bzImage root=/dev/hda1 ro plat=nm
                      in grub_open: (hd0,0)/bzImage root=/dev/hda1 ro plat=nm
                            in grub_open1: /bzImage root=/dev/hda1 ro plat=nm
                            in grub_open2: /bzImage root=/dev/hda1 ro plat=nm
                          in grub_open3: /bzImage root=/dev/hda1 ro plat=nm 1
                       in grub_open: (hd0,0)/bzImage root=/dev/hda1 ro plat=nm
                            in grub_open1: /bzImage root=/dev/hda1 ro plat=nm
                            in grub_open2: /bzImage root=/dev/hda1 ro plat=nm
                          in grub_open3: /bzImage root=/dev/hda1 ro plat=nm 1
                                                        In verify_kernel_sig
                                            Chksum: final image size: 910364
                                                                    plat: 1
                                                        Debug: bl_sz: 115296
                                                        After: buf_len: 2048
                                                           After KEY_InitMem
                                                             reading key: 0
                                                              reading key: 1
                                                             reading key: 2
                                                              reading key: 3
                                                              reading key: 4
                                                              reading key: 5
                                                                 After karr
                                                      After 2: buf_len: 2048
                                                               sig len : 172
in verifysignature md5, MD5 hash generated now, str format:hexmd5:ba809dd8cdb3d
                                                         54429a98c2b5b2f7c7e
                                                  ... Verifying signature now
                                                     calling RSA decrypt now
mem ptr: 0 704 832 968 1040 1172 1184 1196 1208 1220 1228 1244 1268 1284 1300 1
4188 3924 3660 3396 2880 2364 2224 2080 1804 1664 1400 1384 1360 1344 1332 316
                                                     RSA decrypt returned:33
verifysignature_md5, Orig MD5 hash generated during encryption:ba809dd8cdb3d544
                                                            29a98c2b5b2f7c7e
                                       Kernel signature verified successfully
                                                             In load imageal
                                                             In load_imagea2
                       Dbg ******** filemax/data_len/SECSIZ: 910364/2560/512
                                [Linux-bzImage, setup=0xa00, size=0xdd81c]
                                                         kernel_func: kt: 3
                                                         in boot func: kt: 3
                                    (Linux version 2.4.24 (bld_adm@bld-system
                                   gcc version 2.95.3 20010315 (release)) #1)
                                                Tue Nov 30 23:07:21 PST 2004
                                                               Platform: nm
                               [setup.c: handling flash window at [15MB..16MB
                                [setup.c: handling kernel log buf at [245.5MB
                                       [setup.c: handling trace buf at [246MB
                                              :BIOS-provided physical RAM map
                      (BIOS-e820: 00000000000000 - 0000000009f400 (usable
                    (BIOS-e820: 000000000100000 - 000000000000000 (usable
                    (BIOS-e820: 00000000f00000 - 000000001000000 (reserved
                      (BIOS-e820: 000000001000000 - 000000000f580000 (usable
                    (BIOS-e820: 00000000f580000 - 00000000f600000 (reserved
                    (BIOS-e820: 00000000f600000 - 0000000000000000000 (reserved
                    (BIOS-e820: 0000000fff00000 - 0000000100000000 (reserved
                                                     .245MB LOWMEM available
                                                 On node 0 totalpages: 62848
                                                        .zone(0): 4096 pages
                                                       .zone(1): 58752 pages
```

.zone(2): 0 pages .DMI not present Kernel command line: root=/dev/hda1 ro plat=nm Initializing CPU#0 .Detected 498.675 MHz processor Calibrating delay loop... 996.14 BogoMIPS ,Memory: 245128k/251392k available (1164k kernel code (4852k reserved, 667k data, 88k init, 0k highmem kdb version 4.3 by Keith Owens, Scott Lurndal. Copyright SGI, All Rights Reserved in atrace\_init log\_head: h: 0, t: 10069583, l: 0, w: 0, s: 10484672 Using existing trace log log\_head: h: 0, t: 10069583, l: 0, w: 0, s: 10484672 (Dentry cache hash table entries: 32768 (order: 6, 262144 bytes (Inode cache hash table entries: 16384 (order: 5, 131072 bytes (Mount cache hash table entries: 512 (order: 0, 4096 bytes (Buffer cache hash table entries: 16384 (order: 4, 65536 bytes (Page-cache hash table entries: 65536 (order: 6, 262144 bytes CPU: L1 I cache: 16K, L1 D cache: 16K CPU: L2 cache: 256K .CPU serial number disabled CPU: Intel Pentium III (Coppermine) stepping Oa .Enabling fast FPU save and restore... done .Enabling unmasked SIMD FPU exception support... done .Checking 'hlt' instruction... OK POSIX conformance testing by UNIFIX PCI: PCI BIOS revision 2.10 entry at 0xeab9c, last bus=0 PCI: Using configuration type 1 PCI: Probing PCI hardware (PCI: Probing PCI hardware (bus 00 .Limiting direct PCI/PCI transfers Linux NET4.0 for Linux 2.4 Based upon Swansea University Computer Society NET3.039 Initializing RT netlink socket Starting kswapd kinoded started VFS: Disk quotas vdquot\_6.5.1 (devfs: v1.12c (20020818) Richard Gooch (rqooch@atnf.csiro.au devfs: devfs\_debug: 0x0 devfs: boot\_options: 0x1 Serial driver version 5.05c (2001-07-08) with MANY\_PORTS SHARE\_IRQ SERIAL\_PCI enabled ttyS00 at 0x03f8 (irg = 4) is a 16550A ttyS01 at 0x02f8 (irq = 3) is a 16550A Cisco ContentEngine Flash Driver Version 0.02 eepro100.c:v1.09j-t 9/29/99 Donald Becker http://www.scyld.com/network/eepro100.html eepro100.c: \$Revision: 1.36 \$ 2000/11/17 Modified by Andrey V. Savochkin and others .eth0: PCI device 8086:1229, 00:11:20:F2:04:AE, IRQ 9 .Receiver lock-up bug exists -- enabling work-around Board assembly 668081-002, Physical connectors present: RJ45 .Primary interface chip i82555 PHY #1 .General self-test: passed .Serial sub-system self-test: passed .Internal registers self-test: passed .(ROM checksum self-test: passed (0x04f4518b .Receiver lock-up workaround activated .eth1: PCI device 8086:1229, 00:11:20:F2:04:AF, IRQ 10 .Receiver lock-up bug exists -- enabling work-around Board assembly 668081-002, Physical connectors present: RJ45 .Primary interface chip i82555 PHY #1 .General self-test: passed .Serial sub-system self-test: passed

.Internal registers self-test: passed .(ROM checksum self-test: passed (0x04f4518b .Receiver lock-up workaround activated Uniform Multi-Platform E-IDE driver Revision: 7.00beta4-2.4 ide: Assuming 33MHz system bus speed for PIO modes; override with idebus=xx PIIX4: IDE controller at PCI slot 00:07.1 PIIX4: chipset revision 1 PIIX4: not 100% native mode: will probe irgs later ide0: BM-DMA at 0xfc00-0xfc07, BIOS settings: hda:pio, hdb:pio ide1: BM-DMA at 0xfc08-0xfc0f, BIOS settings: hdc:pio, hdd:pio hda: C/H/S=50127/232/176 from BIOS ignored hdb: C/H/S=0/0/0 from BIOS ignored hda: IC25N020ATMR04-0, ATA DISK drive (blk: queue c030c160, I/O limit 4095Mb (mask 0xfffffff ide0 at 0x1f0-0x1f7,0x3f6 on irq 14 .hda: attached ide-disk driver hda: host protected area => 1 (hda: 39070080 sectors (20004 MB) w/1740KiB Cache, CHS=2432/255/63, UDMA(33 init unit number == 0 :Partition check dev/ide/host0/bus0/target0/lun0: p1/ device capacity not supported Flash capacity == 39070080 init unit number == 1 IEEE 802.2 LLC for Linux 2.1 (c) 1996 Tim Alpaerts NET4: Linux TCP/IP 1.0 for NET4.0 IP Protocols: ICMP, UDP, TCP, IGMP IP: routing cache hash table of 2048 buckets, 16Kbytes (TCP: Hash tables configured (established 16384 bind 16384 .NET4: Unix domain sockets 1.0/SMP for Linux NET4.0 reiserfs: found format "3.6" with standard journal reiserfs: using ordered data mode ... ((reiserfs: checking transaction log (device ide0(3,1 ((for (ide0(3,1 ide0(3,1):Using r5 hash to sort names .VFS: Mounted root (reiserfs filesystem) readonly Mounted devfs on /dev Init drive control Freeing unused kernel memory: 88k freed INIT: version 2.84 booting Started device management daemon v1.3.25 for /dev ... reiser root fs Reiserfs super block in block 16 on 0x301 of format 3.6 with standard journal Blocks (total/free): 4883752/4837151 by 4096 bytes Filesystem is cleanly umounted .Filesystem seems mounted read-only. Skipping journal replay Checking internal tree..finished FILESYSTEM CLEAN ...Remounting the root filesystem read-write kernel.sem = 28672 32000 32 128 Welcome to Cisco Service Engine Fri Dec 3 19:40:51 UTC 2004 \*\*\*\*\*\*\*\*\*\*\*\*\*\*\*\* rc.aesop \*\*\*\*\*\*\*\*\* eth1 exists, we must be running on a Network Module <== eth1 exists, we must be running on a Network Module <==

.Router communications servers initializing...complete

Kernel IP routing table Destination Genmask Flags MSS Window irtt Iface Gateway 0 0 0 eth1 255.255.255.0 ŢŢ \* 14.80.227.0 0 0 0 lo 255.0.0.0 \* 127.0.0.0 ŢŢ 14.80.227.140 0.0.0.0 UG 0 0 default 0 eth1 Size of buff is: 65536 bytes written 65536 Reading License... /tmp/license/voicemail\_lic.sig done [refs 13311] Processing: /sw/installed/manifest/gpl\_infrastructure\_manifest.sig Processing: /sw/installed/manifest/installer\_manifest.sig Processing: /sw/installed/manifest/en\_US\_lang\_manifest.sig Processing: /sw/installed/manifest/oscore\_manifest.sig Processing: /sw/installed/manifest/telephony\_infrastructure\_manifest.sig Processing: /sw/installed/manifest/bootloader\_prim\_manifest.sig Processing: /sw/installed/manifest/bootloader\_sec\_manifest.sig Processing: /sw/installed/manifest/global\_manifest.sig Processing: /sw/installed/manifest/infrastructure\_manifest.sig Processing: /sw/installed/manifest/voicemail\_manifest.sig .Populating internal database ..... complete [refs 16589] Reading Limits... Processing: /lib/python2.3/startup/limits.xml done [refs 9662] ModuleType = nm INIT: Entering runlevel: 2 :: IMPORTANT IMPORTANT:: Welcome to Cisco Systems Service Engine .IMPORTANT:: post installation configuration tool :: IMPORTANT IMPORTANT:: This is a one time process which will guide .IMPORTANT:: you through initial setup of your Service Engine IMPORTANT:: Once run, this process will have configured .IMPORTANT:: the system for your location :: IMPORTANT IMPORTANT:: If you do not wish to continue, the system will be halted .IMPORTANT:: so it can be safely removed from the router :: IMPORTANT Do you wish to start configuration now (y,n)? y Are you sure (y,n)? y :: IMPORTANT .IMPORTANT:: A Cisco Unity Express configuration has been found in flash IMPORTANT:: You can choose to restore this configuration into the .IMPORTANT:: current image :: IMPORTANT IMPORTANT:: A stored configuration contains some of the data from a IMPORTANT:: previous installation, but not as much as a backup. For IMPORTANT:: example: voice messages, user passwords, user PINs, and IMPORTANT:: auto attendant scripts are included in a backup, but are .IMPORTANT:: not saved with the configuration :: IMPORTANT IMPORTANT:: If you are recovering from a disaster and do not have a .IMPORTANT:: backup, you can restore the saved configuration :: IMPORTANT IMPORTANT:: If you are going to restore a backup from a previous .IMPORTANT:: installation, you should not restore the saved configuration

.IOS IP Address Registration complete

:: IMPORTANT IMPORTANT:: If you choose not to restore the saved configuration, it .IMPORTANT:: will be erased from flash :: IMPORTANT Would you like to restore the saved configuration? (y,n) y Are you sure (y,n)? y ...Configuring the system. Please wait .Changing owners and file permissions .Change owners and permissions complete INIT: Switching to runlevel: 4 INIT: Sending processes the TERM signal STARTED: cli\_server.sh STARTED: ntp\_startup.sh STARTED: LDAP\_startup.sh STARTED: superthread\_startup.sh STARTED: SQL\_startup.sh STARTED: HTTP\_startup.sh STARTED: \${ROOT}/usr/wfavvid/run STARTED: probe STARTED: dwnldr\_startup.sh ... waiting 160 :: IMPORTANT IMPORTANT:: Administrator Account Creation :: TMPORTANT ,IMPORTANT:: Create an administrator account. With this account IMPORTANT:: you can log in to the Cisco Unity Express GUI and .IMPORTANT:: run the initialization wizard :: TMPORTANT :Enter administrator user ID user ID): administrator) :Enter password for administrator :(password) :Confirm password for administrator by reentering it :(password)

<cue-3660-41c

<u>معلومات ذات صلة</u>

- <u>دعم تقنية الصوت</u>
- <u>دعم منتجات الاتصالات الصوتية والاتصالات الموحّدة</u>
- <u>استكشاف أخطاء خدمة IP الهاتفية من Cisco وإصلاحها</u>
  - الدعم التقني والمستندات Cisco Systems

ةمجرتاا مذه لوح

تمجرت Cisco تايان تايانق تال نم قعومجم مادختساب دنتسمل اذه Cisco تمجرت ملاعل العامي عيمج يف نيم دختسمل لمعد يوتحم ميدقت لقيرشبل و امك ققيقد نوكت نل قيل قمجرت لضفاً نأ قظعالم يجرُي .قصاخل امهتغلب Cisco ياخت .فرتحم مجرتم اممدقي يتل القيفارت عال قمجرت اعم ل احل اوه يل إ أم اد عوجرل اب يصوُتو تامجرت الاذة ققد نع اهتي لوئسم Systems الما يا إ أم الا عنه يل الان الانتيام الال الانتيال الانت الما